### 1. Se connecter au portail GARIG :

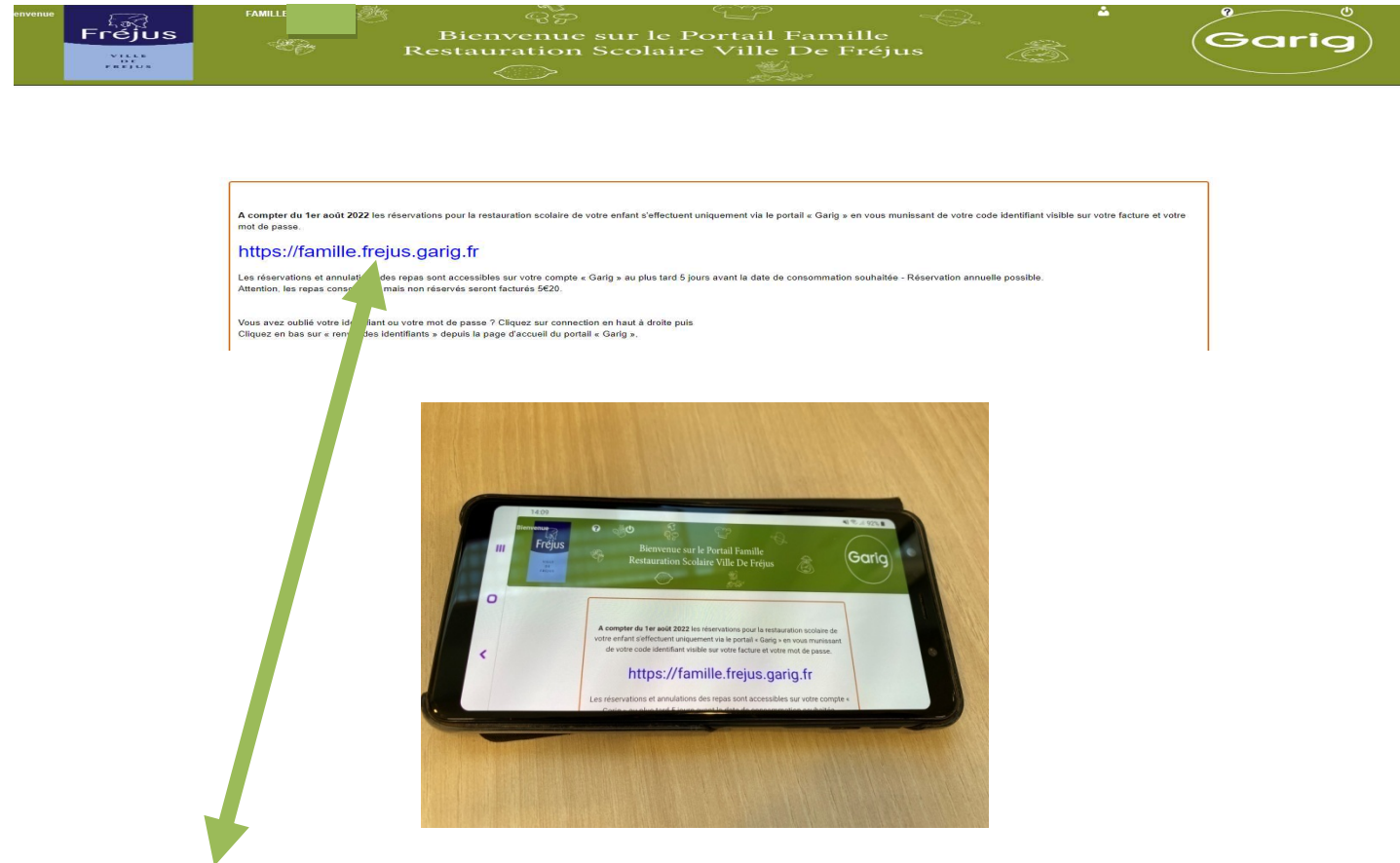

Avec votre ordinateur, votre tablette ou votre téléphone portable en position horizontale, vous pouvez vous rendre directement sur notre site avec cette adresse mais seulement par le moteur de recherche GOOGLE.

#### La connexion en Wifi est vivement conseillée !

Vous pouvez vous connecter en 5G ou en 4G sous réserve d'avoir un bon réseau.

2. Réserver ou annuler la restauration scolaire :

| JE RÉSERVE LA | CANTINE             |      |  |
|---------------|---------------------|------|--|
| Je réserve la | cantine pour 2023-2 | 2024 |  |
|               |                     |      |  |

Se rendre en bas de la page d'accueil et cliquez sur « Je réserve la cantine pour 2023-2024 »

Les réservations et annulations doivent obligatoirement être effectuées 5 jours avant la date soit 6 jours date comprise.

| Mon identifiant * 🕢<br>Mon mot de passe * 🚱 |                       |
|---------------------------------------------|-----------------------|
|                                             | * champs obligatoires |

## Renseignez votre code identifiant GARIG et votre mot de passe.

```
Cliquez sur « me connecter »
```

## Je réserve la cantine pour 2023-2024

| Liste o   | les personnes |                   |                      |        |              |
|-----------|---------------|-------------------|----------------------|--------|--------------|
| Nom       | Prénom        | Date de naissance | Ecole                | Niveau | Choix        |
| TEST xxxx | FANFAN xxxx   | 30/06/2020        | VALESCURE MATERNELLE | NIV01  | Sélectionner |
| TEST XXXX |               | 24/08/2019        | VALESCURE MATERNELLE | NIV02  | Sélectionner |

Le nom et le prénom de votre ou vos enfants s'affichent, cliquez sur « Sélectionner »

Les réservations se font enfant par enfant.

S Vous ne pouvez pas sélectionner plusieurs enfants en même temps

## Je réserve la cantine pour 2023-2024

|                           | TEST XXXX FANFAN        |                |         |       | Ecole      |
|---------------------------|-------------------------|----------------|---------|-------|------------|
| <b>6</b>                  | XXXX                    |                |         |       | VALESCURE  |
|                           | Tiee le 30/06/2020      |                |         |       | MATERNELLE |
| e des activités           |                         |                |         |       |            |
| Liste des groupes         | 1 ° °<br>₩ 2 °<br>1 ° ° |                |         |       |            |
| Restauration sco          | laire ENFANT            | ~              |         |       |            |
| Liste des activités       | •                       |                |         |       |            |
|                           | Libellé                 |                | Adresse | Carte | Inscrit    |
| Sélection                 |                         |                |         |       | Inscrit(e) |
| Sélection<br>Sélectionner | VALESCURE MATER         | NELLE REGULIER |         |       |            |
| Sélection<br>Sélectionner | VALESCURE MATERN        | NELLE REGULIER |         |       |            |

Cliquez sur « Sélectionner » l'école de votre enfant est celle ou il y a noté « Inscrit(e) »

L'agenda de l'année en cours s'affiche, lorsque les cases sont non cochées, l'agenda est vide.

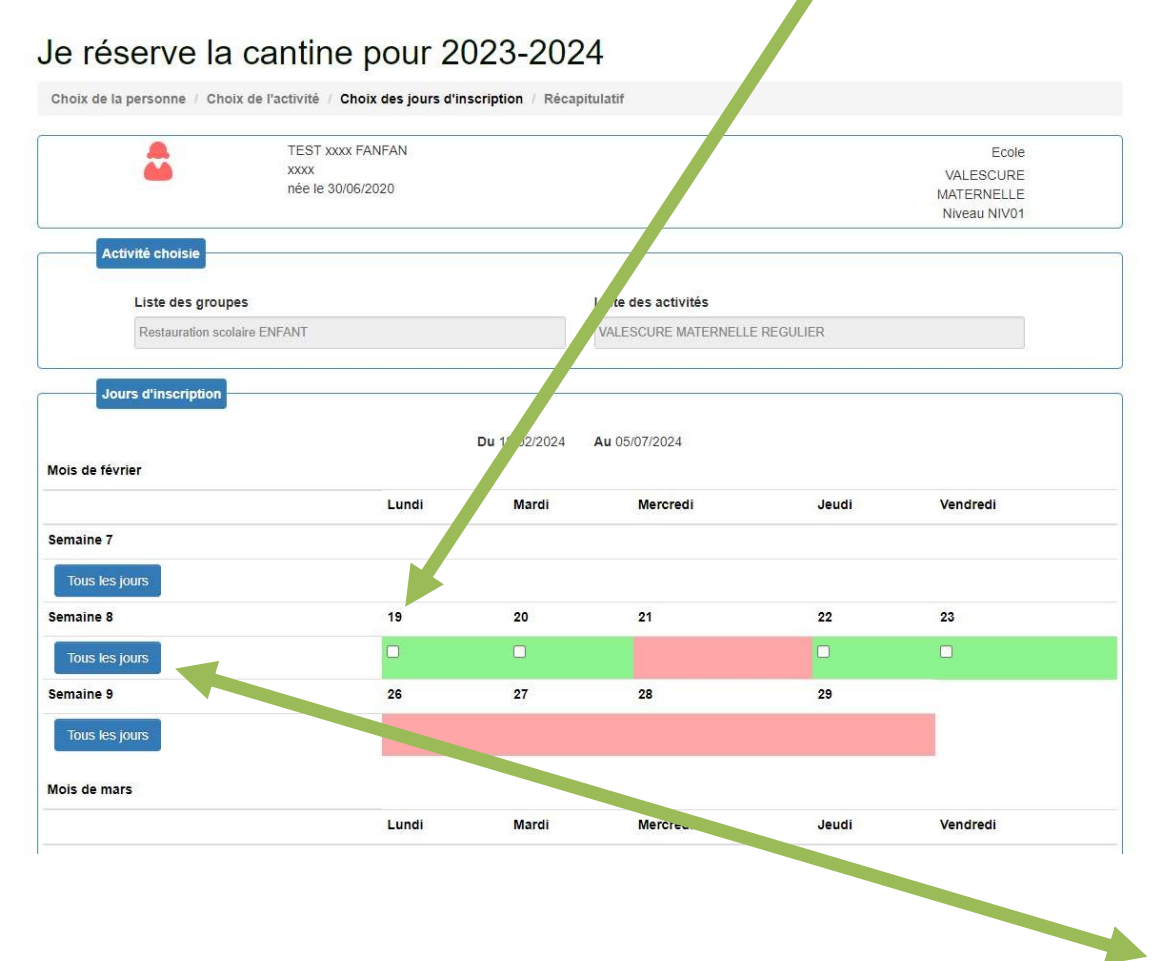

Vous pouvez cocher ou décocher semaine par semaine en cliquant sur le bouton « Tous les jours » qui se trouve en face de la ligne à gauche de l'écran.

| Activité choisie         | xxxx<br>née le 30/06/2020 |               |                      |          | VALESCURE<br>MATERNELLE |
|--------------------------|---------------------------|---------------|----------------------|----------|-------------------------|
| Activité choisie         | née le 30/06/2020         |               |                      |          | MATERNELLE              |
| Activité choisie         |                           |               |                      |          |                         |
| Activité choisie         |                           |               |                      |          | Niveau NIV01            |
|                          |                           |               |                      |          |                         |
| Liste des groupes        |                           |               | Liste des activités  |          |                         |
| Restauration scolaire EN | NFANT                     |               | VALESCURE MATERNELLE | REGULIER |                         |
| Jours d'inscription      |                           |               |                      |          |                         |
|                          |                           | Du 18/02/2024 | Au 05/07/2024        |          |                         |
| bis de février           |                           |               |                      |          |                         |
|                          | Lundi                     | Mardi         | Mercredi             | Jeudi    | Vendredi                |
| maine 7                  |                           |               |                      |          |                         |
| Tous les jours           |                           |               |                      |          |                         |
| emaine 8                 | 19                        | 20            | 21                   | 22       | 23                      |
| Tous les jours           |                           |               |                      |          |                         |
| emaine 9                 | 26                        | 27            | 28                   | 29       |                         |
| Tous les jours           |                           |               |                      |          |                         |
|                          |                           |               |                      |          |                         |
|                          |                           |               |                      |          |                         |

Vous pouvez cocher ou décocher jour par jour en cliquant sur la case de la date désirée.

Après sélection de vos dates, se rendre en bas de page et cliquez sur suivant afin de vérifier vos réservations.

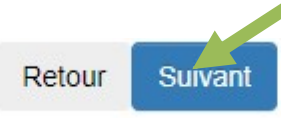

Après avoir vérifié vos réservations et si tout est bon, se rendre en bas de page et cliquez sur « Valider »

| Accueil | Retour | Valider |
|---------|--------|---------|
|         |        | 6       |

Si vous voulez modifier vos réservations, cliquez sur « retour ».

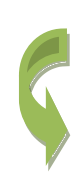

Si tout est bien effectué, vous recevrez obligatoirement un courriel de validation de vos réservations ou de vos annulations. Attention il peut arriver dans vos spams.

### Monsieur HXXXXXX,

|            |       | Mois de | décembre |       |          |
|------------|-------|---------|----------|-------|----------|
|            | Lundi | Mardi   | Mercredi | Jeudi | Vendredi |
| Semaine 49 |       |         |          |       |          |
| Semaine 50 | 11    | 12      | 13       | 14    | 15       |
|            | []    | [X]     |          | []    | [X]      |
| Semaine 51 | 18    | 19      | 20       | 21    | 22       |
|            | []    | [X]     |          | []    | [X]      |
| Semaine 52 | 25    | 26      | 27       | 28    | 29       |

Vous avez effectué une modification de réservation pour votre enfant HXXXX YXXXX sur l'activité AUBANEL ELEMENTAIRE REGULIER. Cette modification a bien été prise en compte par nos services.

Détail de cette réservation: repas scolaire Garig du 04/12/2023 jusqu'au 05/07/2024. Vous pouvez modifier vos réservations jusqu'à 5 jours ouvrés.

Attention ! Les réservations pour la restauration scolaire ne seront validées que si vous avez effectué le renouvellement périscolaire obligatoire sur <u>https://mairie-frejus.accueil-famille.fr</u>

En cas de non renouvellement, le repas vous sera facturé 05.20€.

LE SERVICE REGIE RESTAURATION GARIG

- 3. <u>Consulter l'historique des pointages, des factures et régler sa facture en</u> <u>CB :</u>
- 3.1. <u>Consulter l'historique des pointages:</u>

Se rendre en bas de la page d'accueil et cliquez sur « Je consulte l'historique pointage facture ».

# JE CONSULTE ET RÈGLE MA FACTURE Je consulte l'historique de mes factures Je règle ma facture Consultation historique pointage facture

3.2. Consulter l'historique de mes factures :

Se rendre en bas de la page d'accueil et cliquez sur « Je consulte l'historique de mes factures » les fichiers sont en format PDF, vous pouvez les imprimer ou les enregistrer.

3.3. <u>Régler sa facture en CB :</u>

Se rendre en bas de la page d'accueil et cliquez sur « Je règle ma facture »

Votre facture en format PDF s'affiche en haut de la page.

### Je règle ma facture

| Référence     | Numéro | Date d'échéance | Détails                | Montant | Sélectionner |
|---------------|--------|-----------------|------------------------|---------|--------------|
| JANVIER 2024  | 40267  | 19/02/2024      | 围                      | 72,80€  | •            |
| Nombre de fac | cture  |                 | Montant du réglement * | 0       |              |
| 0             |        |                 | € 0                    |         |              |

Pour la sélectionner, cliquez sur la petite croix noire qui se trouve sur la droite de l'écran.

Vous ne pouvez pas régler plusieurs factures en même temps.

Le montant s'affiche automatiquement.

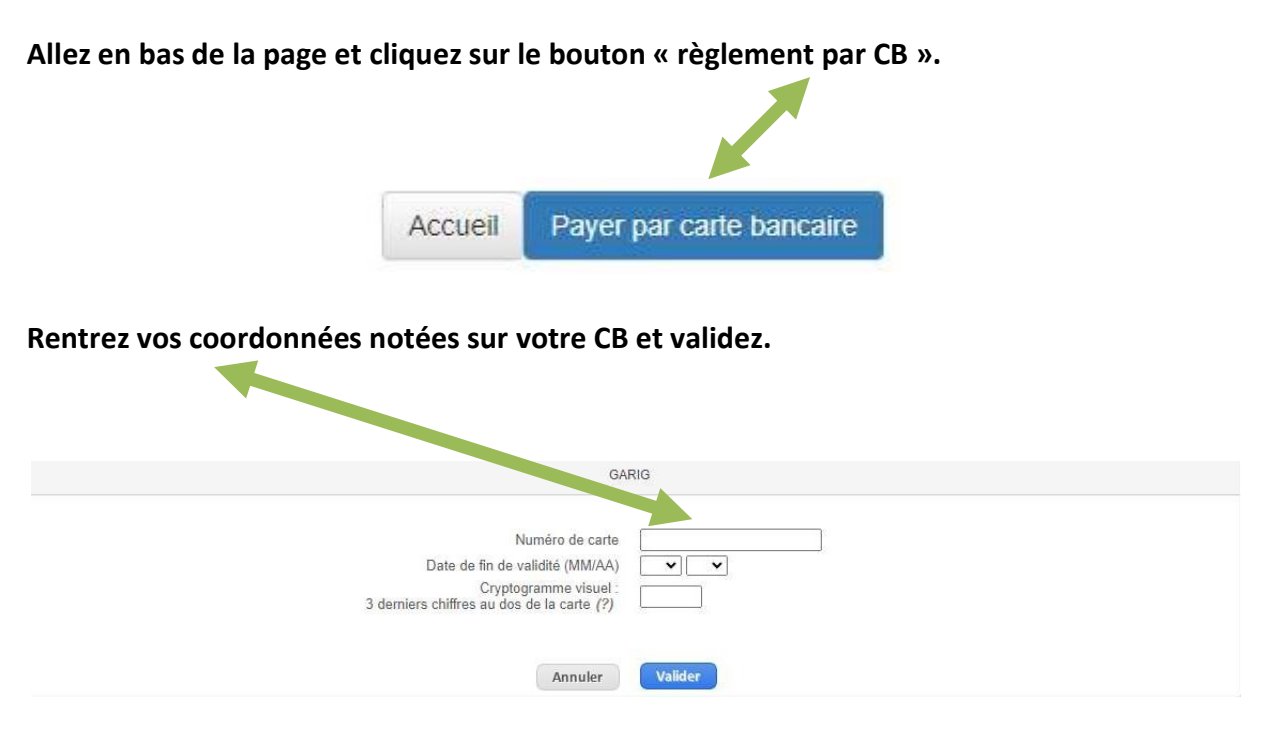

Une demande d'authentification vous est obligatoirement envoyée par votre banque.

## 4. Renvoi des identifiants :

| <br>Connexion           |  |
|-------------------------|--|
| Mon identifiant *       |  |
| Mon mot de passe * 😧    |  |
| Renvoi des identifiants |  |
|                         |  |

Pour les nouvelles inscriptions ou en cas d'oubli de votre mot de passe, cliquez sur « Renvoi des identifiants »

Afin de pouvoir vous transmettre le mot de passe oublié, nous vous demandons de saisir votre adresse de courrier électronique.

Saisissez votre adresse mail sans espace ni devant, ni derrière.

L'adresse mail doit être la même que celle saisie sur votre dossier GARIG.

## Vous recevrez le courriel ci-dessous avec votre identifiant :

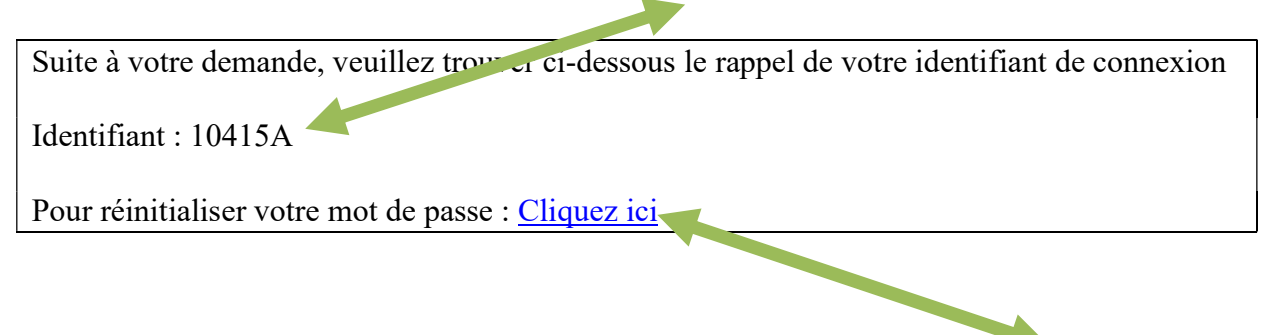

Pour créer un nouveau mot de passe, notez votre code identifiant GARIG et cliquez sur le lien.

| Freius | Bienvermar aus le Pietail Familie     | Gada |
|--------|---------------------------------------|------|
| 1      | Restauration Solaire Ville De Fréjais | Gang |

| vere southant<br>contair<br>Maximum an met de passe | Veullez satur un mot de passe<br>time e a di parati les<br>le reme                          |                |  |
|-----------------------------------------------------|---------------------------------------------------------------------------------------------|----------------|--|
| Researching and a passa                             | Des canack ver spiklense pares ver "gjører<br>Ler panock ver auserukiles ver sort par solar | urjuk<br>urkes |  |
|                                                     |                                                                                             |                |  |

Créez et confirmer votre nouveau mot de passe puis cliquez sur le bouton « Valider »

| Frejus |                                         | Garla |
|--------|-----------------------------------------|-------|
|        | Restauration Scolaire Ville De Fréjus 🦓 |       |

|                                                                                                    | Reinfladenden de volve meil de passe                                                                                                    |
|----------------------------------------------------------------------------------------------------|----------------------------------------------------------------------------------------------------|
|                                                                                                    |                                                                                                    |
|                                                                                                    | in dente altrice a celo densiti por pir catorio e reporte con Appendica de la Celo Monarige el Liberto de Queros 1996 pa possiti se                                                                                                    |
|                                                                                                    | and display, it is subjective the second second secon |
|                                                                                                    |                                                                                                    |
|                                                                                                    |                                                                                                    |
|                                                                                                    |                                                                                                    |
| And and a second part of the local distance of the local distance | a fan de en en fan de fan de fan de de fan de de fan de de fan de fan de fan de fan de fan de fan de fan de fan<br>An angele                                                                                                    |

Votre nouveau mot de passe a bien été validé.

### 5. Menus scolaires GARIG :

Pour faciliter vos réservations, les menus scolaires GARIG sont disponibles en format PDF environs 15 jours avant le mois de consommation, sur le PORTAIL FAMILLE FREJUS https://mairie-frejus.accueil-famille.fr, dans l'onglet « Restauration scolaire / Menus ».

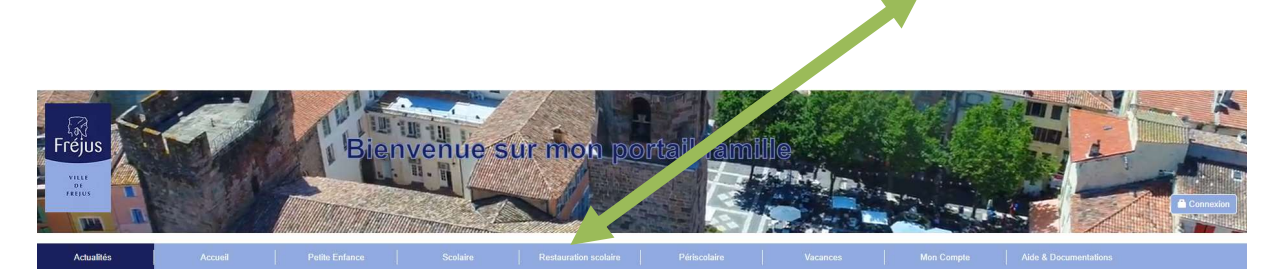

Nous restons à votre disposition.

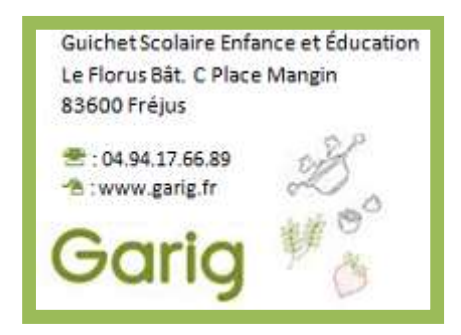